# **REGISTERING FOR MY HEALTH TOOLKIT**

BLUECROSS BLUESHIELD OF SOUTH CAROLINA

# To Access My Health Toolkit https://www.southcarolinablues.com/

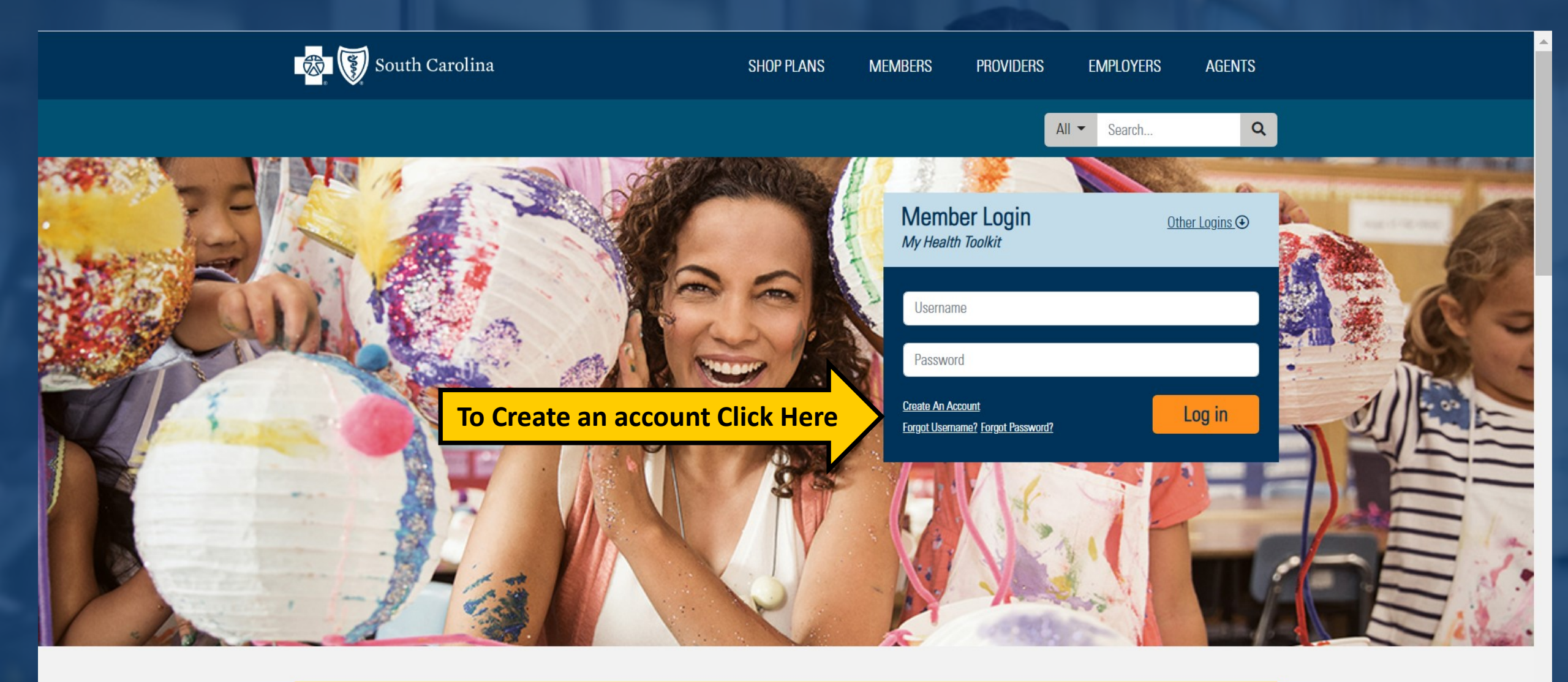

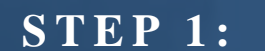

ENTER THE MEMBER ID ON YOUR CARD OR THE SOCIAL SECURITY NUMBER OF THE SUBSCRIBER. THIS HELPS US LOCATE YOUR POLICY.

#### **STEP 2:**

### ENTER YOUR DATE OF BIRTH. THIS TELLS US WHICH MEMBER OF THE HEALTH PLAN IS REGISTERING.

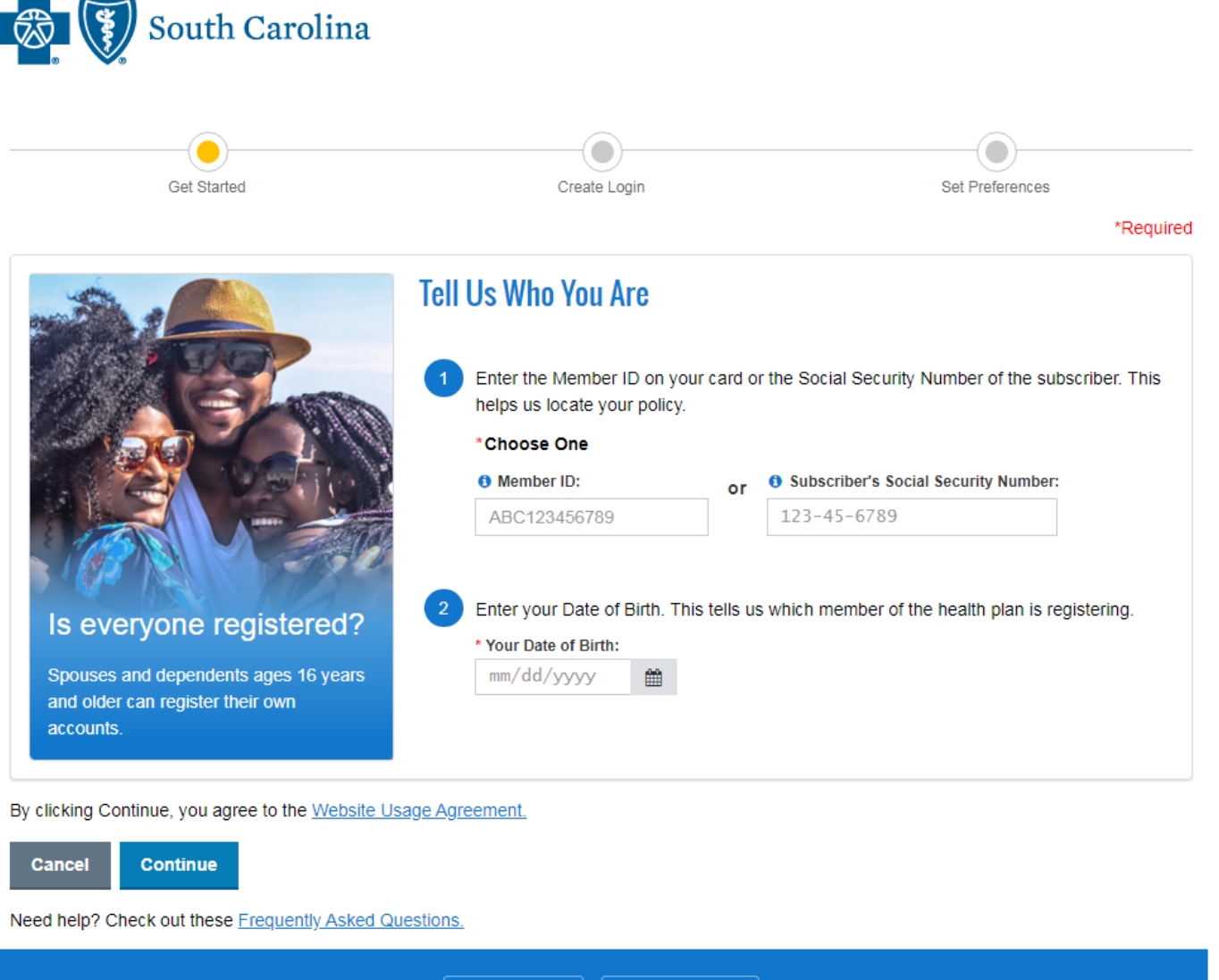

Privacy & Legal | Technical Support

BlueCross BlueShield of South Carolina is an independent licensee of the Blue Cross and Blue Shield Association

# On a mobile device download the app at www.myhealthoolkit.com

# My Health Toolkit<sup>®</sup> App

It's everything you love about My Health Toolkit<sup>®</sup> in an app. Download it today!

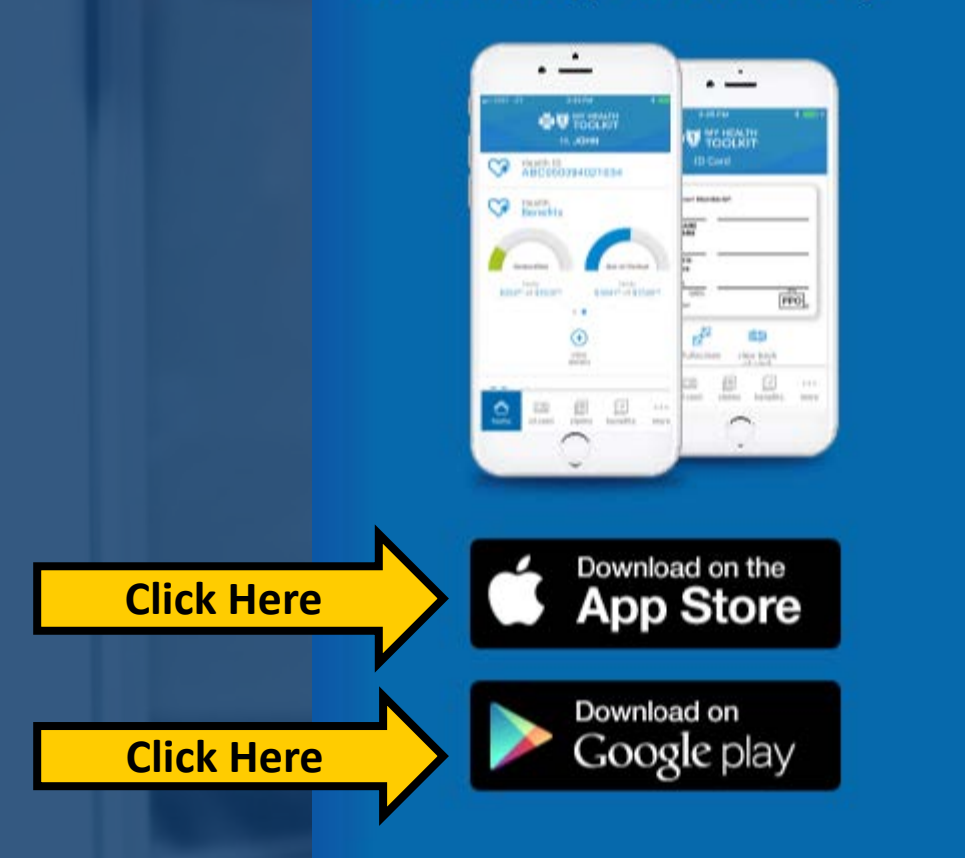

# CLICK SIGN UP AFTER DOWNLOADING AND LAUNCHING THE APP.

|                | Forgot User                            | name |
|----------------|----------------------------------------|------|
|                | Password                               | 8    |
|                | Forgot Pass                            | word |
|                | Log in                                 |      |
| lere           | Sign Up                                |      |
|                |                                        |      |
| -              |                                        |      |
| Contraction V2 |                                        |      |
|                | Rend Feedback                          |      |
|                | Privacy & Legal   Contact Us   FAQ     |      |
|                | Copyright © 2020. All rights reserved. |      |

Username

Click H

# **STEP 1:**

ENTER THE MEMBER ID ON YOUR CARD OR THE SOCIAL SECURITY NUMBER OF THE SUBSCRIBER. THIS HELPS US LOCATE YOUR POLICY.

### **STEP 2:**

ENTER YOUR DATE OF BIRTH. THIS TELLS US WHICH MEMBER OF THE HEALTH PLAN IS REGISTERING.

# Sign Up Enter the Member ID on your card or the Social Security Number of the subscriber. This helps us locate your policy. Subscriber's SSN Member ID Member ID (?)ABC123456789 Ρ Your Date of Birth Month Day Year YYYY MM DD By clicking 'Continue', you agree to the Usage Agreement. Continue Cancel Need help? Check out these Frequently Asked Questions.

# **ORDERING/DOWNLOADING IDENTIFICATION CARDS**

# **Click to (View your Card) Download Front & Back**

**Click Here** 

**Family List** Health Dental MICHAEL TESTING

10/01/1958 MARTHA TESTING 09/01/1960

TERRI R TESTING 10/01/2002

Insurance Card

ZCZ065922516805

ZCZ065922516805

Health:

Dental:

(View Your Care

(View Your Car

| Senefits and Claims |               | 阃 Pi    | inter-Friendly | C GET |
|---------------------|---------------|---------|----------------|-------|
| Viewing information | for MICHAEL T | ESTING: |                |       |
| Health Benefits     |               |         |                |       |
| Deductible          | Maximum       | Applied | Remaining      | 12    |
| Individual          | \$250.00      | \$0.00  | \$250.00       |       |
| Family              | \$500.00      | \$0.00  | \$500.00       | 17    |
| Out Of Pocket       | Maximum       | Applied | Remaining      |       |
| Individual          | \$750.00      | \$0.00  | \$750.00       |       |
| Constant            | \$1 500.00    | \$0.00  | \$1 500 00     |       |

**Benefits** Health

Dental Vision

Pharma Financia BAC

| Insurance Card<br>Health: (Mew Your Card)   | Health Insurance Card                                       | 📕 Get Adobe Reader 📄 Printer-Friendly       |
|---------------------------------------------|-------------------------------------------------------------|---------------------------------------------|
| 202000922010800                             | The Insurance Card shown here applies to the benefit period | d listed in the Member Information section. |
| Dental: (View Your Card)<br>ZCZ065922516805 | Request C                                                   | Card Through Mail                           |
| Benefits                                    | BlueCross® Blue                                             | eShield®                                    |
| Health                                      |                                                             | Grocers                                     |
| Prior Authorization                         | MICHAEL                                                     |                                             |
| Claims Status                               | TESTING                                                     |                                             |
| Eligibility and Benefits                    | MemberID                                                    |                                             |
| Health Insurance Card                       | ZCZ065922516805                                             |                                             |
| Other Health Insurance                      |                                                             |                                             |
| Get My Match                                |                                                             |                                             |
| Dental                                      |                                                             |                                             |
| Vision                                      |                                                             |                                             |
| Pharmacy                                    |                                                             | DDO                                         |
| Financial Accounts                          | MyHealthToolkitFL.com                                       | PPO.                                        |
|                                             | View Back of Card                                           | Fullscreen 🔺 Email Card                     |
|                                             | Member Information                                          |                                             |
|                                             | Group:                                                      | Benefit Period:                             |
|                                             | 036011101 - TEST GROUP DO NOT USE                           | 04/01/2020 - 04/01/2021                     |

FRONT

| Insurance Card                                                                                               | Health Insurance Card                                                                                                    |  |  |  |  |
|----------------------------------------------------------------------------------------------------|----------------------------------------------------------------------------------------------------|--|--|--|--|
| Health: (View Your Card)<br>ZCZ065922516805                                                                  |                                                                                                    |  |  |  |  |
| Dental: (View Your Card)<br>ZCZ065922516805                                                                  | The insurance Gard shown here applies to the benefit period                                                                                                    |  |  |  |  |
| Benefits                                                                                                    | BlueCross® BlueShield®                                                                                                    |  |  |  |  |
| Health<br>Prior Authorization                                                                                | Members: Call Customer Service for daims filing information.                                                                                                    |  |  |  |  |
| Claims Status<br>Eligibility and Benefits<br>Health Insurance Card<br>Other Health Insurance<br>Get My Match | Providers/File claims with the local BlueCross and/<br>BlueSrield Plan where member received services.<br>Preauthorization require (for some hospital<br>outpatient procedures and all hospital inpatient<br>admissions. NMIRAPR/FTC.cr, spine surgery and pro-<br>management will require authorization to ensure<br>benefit payment. By and Bly spicality drugs<br>require precentification. Report emergency<br>admissionswithin 24 hours: |  |  |  |  |
| Dental Vision                                                                                                | Blue Cross and Blue Shield of Florida, Inc. provides<br>administrative services only and does not assume<br>any financial risk for daims.                                                                                                    |  |  |  |  |
| Pharmacy<br>Financial Accounts                                                                               | AX                                                                                                    |  |  |  |  |
|                                                                                                    | C View Front of Card ∠ <sup>A</sup>                                                                                                    |  |  |  |  |
|                                                                                                    | Member Information                                                                                                    |  |  |  |  |
|                                                                                                    | Group:                                                                                                    |  |  |  |  |
|                                                                                                    | 036011101 - TEST GROUP DO NOT USE                                                                                                    |  |  |  |  |

Through Mail MyHealthToolkitFL.com

E Get Adobe Reader

Associates: Concierge Customer Service: 800-830-1501 Find an In-Network Provider 24 hrsa day: 800-810-2583

Teladoc 866-789-8155 Providers

ed in the Member Information section

Benefits, Claims and Preauthorization 800-868-2510 Buy and Bill Drugs-Precertification 866-284-9229

An Independent Licensee of the Blue Cross and Blue Shield Association.

🖪 Email Card

Benefit Period: 04/01/2020 - 04/01/2021

# **REVIEWING CLAIMS AND EOBS**

ENTER YOUR MEMBER NAME AND ID NUMBER

| South South                                                | n Carolin | ıa                                                                              |                                                                                                   |                                                                |                                                                                                    |                      |
|------------------------------------------------------------|-----------|---------------------------------------------------------------------------------|---------------------------------------------------------------------------------------------------|----------------------------------------------------------------|----------------------------------------------------------------------------------------------------|----------------------|
| My Health Toolkit®                                         | Benefits  | Wellness                                                                        | Resources                                                                                         | My Profile                                                     | Search                                                                                                    | Q                    |
| Welcome, MICHAEL T TEST                                    | ING       |                                                                                 |                                                                                                   | Go to Message Ce                                               | nter <b>(0 unread)</b>   Ask Customer S                                                                                                    | ervice   Log Out     |
| Insurance Card<br>Health: (View Yo                         |           | Claims St                                                                       | atus                                                                                              |                                                                | Get Adobe Reader                                                                                                    | Printer-Friend       |
| <b>Click Here</b>                                          |           | View Your Summ                                                                  | nary Explanation of B                                                                             | enefits (.pdf)                                                 |                                                                                                    |                      |
| ZCZ065922516805                                            |           | View claims and                                                                 | mation<br>manage payments                                                                         | s from one convenie                                            | Prequently<br>Int location. Pay medical claims for<br>ava a claim's status. Please acts the<br>please acts of the please acts of<br>the please acts of the please acts of | y Asked Question     |
| Benetits                                                   |           | account balance                                                                 | may not reflect pe                                                                                | nding transactions.                                            | ew a cialifi's status. Flease flote ti                                                                                                    | nat your available   |
| Prior Authorization Claims Status Eligibility and Benefits |           | In order to use th<br>directions on you<br>Please be advise<br>payments made of | e claims payment opt<br>r new HSA Bank debi<br>d there is a limit of 5 t<br>online and in person. | ion, you must first activ<br>t card.<br>ransactions per day wf | ate your HSA Bank debit card. To activa<br>ien using your HSA Bank debit card. Th                                                                                                    | ate, just follow the |
| Health Insurance Card                                      |           |                                                                                 |                                                                                                   |                                                                |                                                                                                    |                      |
| Other Health Insurance                                     |           | hsabank<br>HSA Bank Ac                                                          | <del>7</del><br>count                                                                             | Payment Option<br>Current Option: Au<br>Available Options      | IS<br>tomatic Payment Change to Claim-<br>: Claim-by-Claim or Automatic                                                                                                    | by-Claim<br>Payment  |
| Pharmacy                                                   |           | Account Number:<br>Balance:                                                     | XXXX8392<br>\$0.00                                                                                | You can always reimb                                           | urse yourself by accessing  your HSA                                                                                                    | A account            |
| Financial Accounts                                         |           | A Please fui<br>account b                                                       | nd your<br>efore you                                                                              |                                                                |                                                                                                    |                      |

| My Health Toolkit®                          | Benefits         | Wellness                                           | Resources             | My Profile                                  | Search                                                                   | Q                           |  |
|---------------------------------------------|------------------|----------------------------------------------------|-----------------------|---------------------------------------------|--------------------------------------------------------------------------|-----------------------------|--|
| Icome, MICHAEL T TEST                       | TING             |                                                    |                       | Go to Message Ce                            | nter (0 unread)   Ask Customer Se                                        | ervice   Log Out 🕩          |  |
| In summer of the second                     |                  |                                                    |                       |                                             | Get Adobe Reader                                                         | Printer-Friendly            |  |
|                                             | our Card)        | Summary                                            | Explanatio            | n of Bene                                   | fits                                                                     |                             |  |
| ZCZ065922516805                             | <u>our ouroj</u> | Manakan Informa                                    |                       |                                             |                                                                          |                             |  |
| Dental: ( <u>View Ye</u><br>ZCZ065922516805 | our Card)        | Member's Name                                      | auon                  | Member ID                                   |                                                                          |                             |  |
| Benefits                                    |                  | Please note: Clar<br>• The Beginn<br>the detection | ims for all family me | mbers will display or<br>nent Dates reflect | n the Summary Explanation of Benefit<br>the period when we processed the | ts (EOB).<br>se claims, not |  |
| Health                                      |                  | <ul> <li>We will divide</li> </ul>                 | de a large Summar     | y EOB into 50-pag                           | e sections and note them for your                                        | convenience.                |  |
| Prior Authorization                         |                  |                                                    | Ū                     |                                             | , <b>r</b>                                                               |                             |  |
| Claims Status                               |                  |                                                    |                       |                                             |                                                                          |                             |  |
| Eligibility and Benefits                    |                  |                                                    | 1.1.4                 |                                             |                                                                          |                             |  |
| Health Insurance Card Summary EOB List      |                  |                                                    |                       |                                             |                                                                          | Showing 0 Results           |  |
| Other Health Insurance                      | Ð                | You do not have any                                | Summary Explanatio    | n of Benefits available                     | to you at this time.                                                     |                             |  |
| Dental                                      |                  |                                                    |                       |                                             |                                                                          |                             |  |
| Vision                                      |                  | Back to Claims                                     | Summary List          |                                             |                                                                          |                             |  |
| Pharmacy                                    |                  |                                                    |                       |                                             |                                                                          |                             |  |

# **SEARCHING FOR A PROVIDER & COVERED** PHARMACY

|               | My Health Toolkit®                 | Benefits | Wellness                                 | Resources  | My Profile   | Search          | ٩                                     |
|---------------|------------------------------------|----------|------------------------------------------|------------|--------------|-----------------|---------------------------------------|
|               | Welcome, MICHAEL T TESTII          | NG       |                                          | Gc         | to Message C | enter (0 unread | I)   Ask Customer Service   Log Out 🕩 |
|               | Family List                        |          | Benefits and Claim                       | s          | 🗎 Pri        | nter-Friendly   | GET MY                                |
|               |                                    |          | Viewing information for MICHAEL TESTING: |            |              |                 |                                       |
|               | MICHAEL TESTING                    |          | Health Benefits                          |            |              |                 |                                       |
|               | MARTHA TESTING<br>09/01/1960       | ſ        | Deductible                               | Maximum    | Applied      | Remaining       | × 12 10 10                            |
|               | TERRI R TESTING                    |          | Individual                               | \$250.00   | \$0.00       | \$250.00        |                                       |
|               | 10/01/2002                         |          | Family                                   | \$500.00   | \$0.00       | \$500.00        |                                       |
| When          | Insurance Card                     |          | Out Of Pocket                            | Mavimum    | Applied      | Pompining       |                                       |
|               | Health: (View You                  | r Card)  | Individual                               | \$750.00   | so oo        | \$750.00        |                                       |
| searching for | ZCZ065922516805                    |          | Family                                   | \$1,500,00 | \$0.00       | \$1,500,00      |                                       |
| searening ioi | Dental: (View You                  | r Card)  |                                          | • 1,000.00 |              | 01,000.00       |                                       |
| Providers or  | ZCZ065922516805                    |          |                                          |            |              |                 |                                       |
|               |                                    |          |                                          |            | View Bene    | efits Detail 🗇  | Get a personalized                    |
| Facilities    | -                                  |          | Health Claims                            |            |              |                 | program designed to                   |
|               | Quick Links                        | F        | Recent Health Claim                      | S          |              |                 | help you lose weight                  |
| Click Have    | Rally<br>Find a Doctor or Hospital |          | There are no claims or                   | file.      |              |                 | your health                           |
| Click Here    |                                    |          |                                          |            |              |                 | Find my match                         |
|               | Teladoc &                          |          |                                          |            |              |                 | Find my match                         |
|               |                                    |          |                                          |            |              |                 |                                       |

#### **Find Care**

#### **Doctor & Hospital Finder**

Looking for a doctor, hospital, dentist or other health care professional? Whether you are in South Carolina or traveling out of state and need access to BlueCard®, this is our main directory. Find a Doctor or Hospital

#### Find a Dentist

Looking for a dental provider in your area? Search our Dental Directory

#### **Healthy Vision**

Find a Healthy Vision professional near you by using the EveMed Provider Locator @ . EveMed is an independent company that offers a vision provider network on behalf of BlueCross

### Visit the Resources Tab for more Options

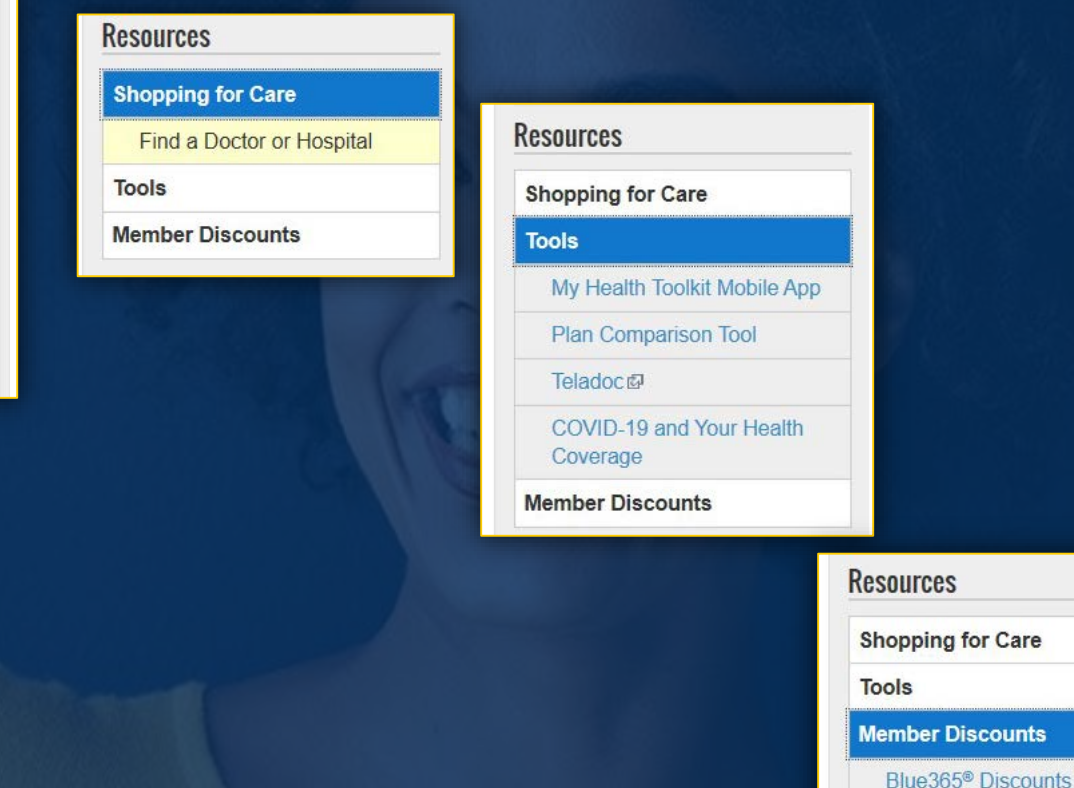